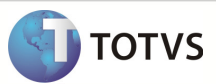

## Integração Totvs Educacional x TOTVS LMS

| Produto            | : | TOTVS Educacional x TOTVS LMS (Learning Management System) |
|--------------------|---|------------------------------------------------------------|
| Processo           | : | Complemento de disciplina                                  |
| Subprocesso        |   | Inclusão de complemento de disciplina                      |
| Data da publicação | : | 17/09/13:                                                  |

Este documento tem como objetivo de orientar como cadastrar um complemento de disciplina no TOTVS Educacional.

Qualquer ação feita inclusão, alteração ou exclusão em um complemento de disciplina deverá ser replicado para o TOTVS LMS.

DESENVOLVIMENTO/PROCEDIMENTO

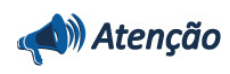

- ✓ Realizar a instalação do TOTVS LMS.
- ✓ Realizar a instalação da integração TOTVS Educacional x TOTVS LMS no módulo de integração do RM.
- ✓ A integração deve estar ativa.
- ✓ Configurar WebService.

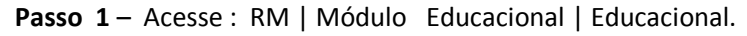

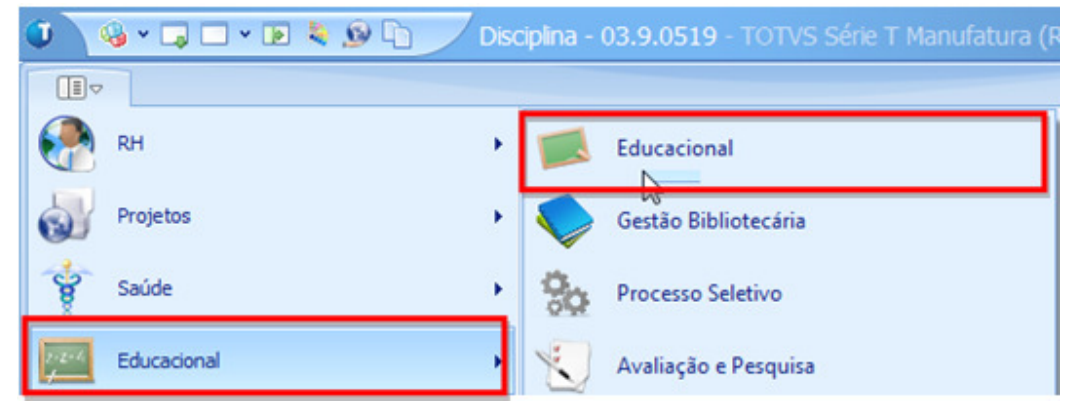

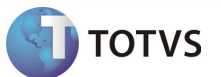

## Inclusão de complementos de disciplina

Passo 2 – Acesse : Currículo e Oferta | Disciplinas | Anexos | Complemento da dsiciplina.

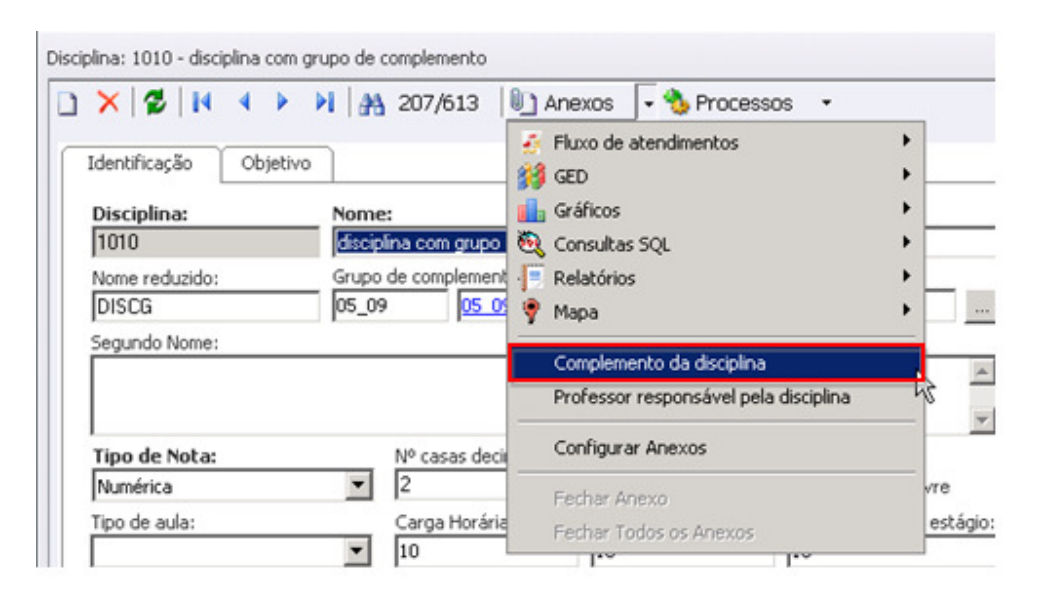

**Passo 3** – Na janela de complemento de disciplina clique em Novo e preencha os compos necessarios conforme desejado e clique em salvar.

| mplemento da | a disciplina: <novo></novo>                                                                                                    |                                      |
|--------------|----------------------------------------------------------------------------------------------------|--------------------------------------|
| Identificaçã | I4 - 4 → → I   ∦§, 0/0   12), Anexos                                                                                                    |                                      |
| Disciplinar  | Data                                                                                                    |                                      |
| 1010         | disciplina com grupo de complemento                                                                                                    |                                      |
| Tipo de con  | mplemento:                                                                                                    |                                      |
| 88           | Bbiografia                                                                                                    | Complemento liberado para visualizaç |
|              |                                                                                                    |                                      |
| a 0 u        | 2 → (- 🕹   x · x,   = := 🖬 🚳 📖                                                                                                    |                                      |
| Normal       | Times New Roman     Times New Roman     Times     Times New Roman     Times New Roman     Times     Times New Roman     Times New Roman     Times New Roman |                                      |
| 6 - 1 - F    | * * 2 * * * 1 * * * * * * * * * * * * *                                                                                                    |                                      |
|              |                                                                                                    |                                      |
| -            |                                                                                                    |                                      |
| -            |                                                                                                    |                                      |
|              | Tipo de complemento Bibliografia                                                                                                    |                                      |
| 1            |                                                                                                    |                                      |
| 7            |                                                                                                    |                                      |
| 1            |                                                                                                    |                                      |
| -            |                                                                                                    |                                      |
| 1            |                                                                                                    |                                      |
| -            |                                                                                                    |                                      |
|              |                                                                                                    |                                      |
|              |                                                                                                    |                                      |
| -            |                                                                                                    |                                      |
|              |                                                                                                    |                                      |

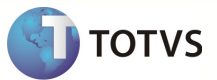

Após salvar o complemento ficara dsiponivel para uso.

| Id      | ×   1      | z I I                    | tivo Complement                                                                                      | 0 da disciplina                                     |                    |
|---------|------------|--------------------------|----------------------------------------------------------------------------------------------------|-----------------------------------------------------|--------------------|
| )<br>97 | ev<br>out: | ×   🕏    4<br>Padrão ▾ 📑 | <ul> <li>↓ ▶ ▶   ▲▲ 1/3</li> <li>↓ ↓ ▲▲ 1/3</li> <li>↓ ↓ ↓ ↓ ↓ ↓ ↓ ↓ ↓ ↓ ↓ ↓ ↓ ↓ ↓ ↓ ↓ ↓ ↓</li></ul> | ·                                                   |                    |
| m       | ste a      | qui o cabeçalho<br>Data  | de uma coluna para agrup<br>Tipo de complemento                                                      | Disciplina   Complemento liberado para visualização | Descrição tipo com |
| Ē       |            | 10/09/2013               | BB                                                                                                   | disciplina co N                                     | Bibliografia       |
|         |            |                          |                                                                                                    |                                                     |                    |
|         |            |                          |                                                                                                    |                                                     |                    |

## Disciplina com Grupo de complementos

Passo 1 – Acesse : Currículo e Oferta | Disciplinas e clique em Novo.

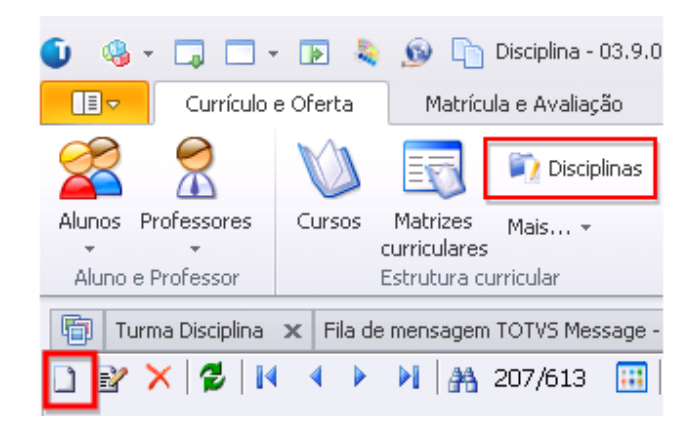

3

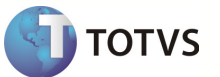

| Disciplina:                  | Nome                  | e:                             |                 |                             |  |
|------------------------------|-----------------------|--------------------------------|-----------------|-----------------------------|--|
| 1010 disci                   |                       | plina com grupo de complemento |                 |                             |  |
| Nome reduzido:               | Grupo de complemento: |                                |                 |                             |  |
| DISCG                        | 05_0                  | 9 05 09                        |                 |                             |  |
| Segundo Nome:                |                       | _                              |                 |                             |  |
| A.                           |                       |                                | *               |                             |  |
|                              |                       |                                |                 |                             |  |
| N                            |                       | No                             |                 | <u> </u>                    |  |
| Tipo de Nota:                |                       | Nº casas decimais:             |                 | Fundacións de succes la una |  |
| Inumerica                    | <u> </u>              | 14<br>14                       | L               | Exclusiva de curso livre    |  |
| Tipo de aula:                |                       | Carga Horaria:                 | Nº de créditos: | Carga horaria de estágio:   |  |
| I                            | ·                     | 10                             | 110             | 10                          |  |
| Tipo de disciplina no provão | 6                     | CH de teoria:                  | CH de prática:  | CH de laboratório:          |  |
| Básica                       | -                     | 10                             | 10              | 10                          |  |
|                              |                       |                                |                 |                             |  |
|                              |                       |                                |                 |                             |  |